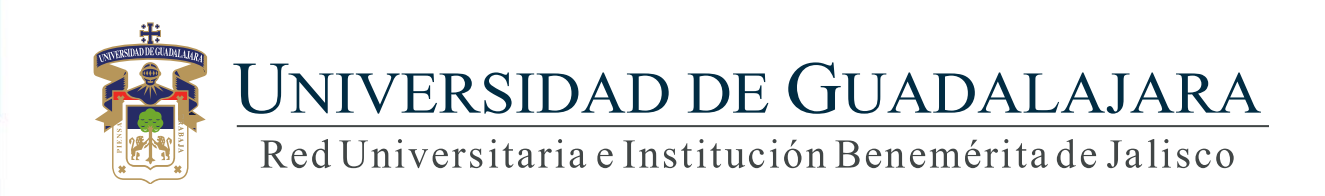

### Guía para ventanilla única alumno

# **CONTENIDO TEMÁTICO**

- 1. Objetivo, requerimiento e ingreso al sistema
- 2. Autenticación
- 3. Enviar trámite
- 4. Pagar en línea
- 5. Orden de pago

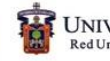

## 1. Objetivo, requerimiento e ingreso al sistema

### **OBJETIVO**

Proporcionar al alumno, la metodología para la solicitud de trámites y servicios, así como su respectiva orden pago o pago en línea.

#### **REQUERIMIENTOS**

- ID y contraseña de SIIAU
- Navegador Firefox
- Adobe Acrobat

### **INGRESO AL SISTEMA**

https://mw.siiau.udg.mx/Portal/login.xhtml <

1) Ingrese a la dirección Web del sistema.

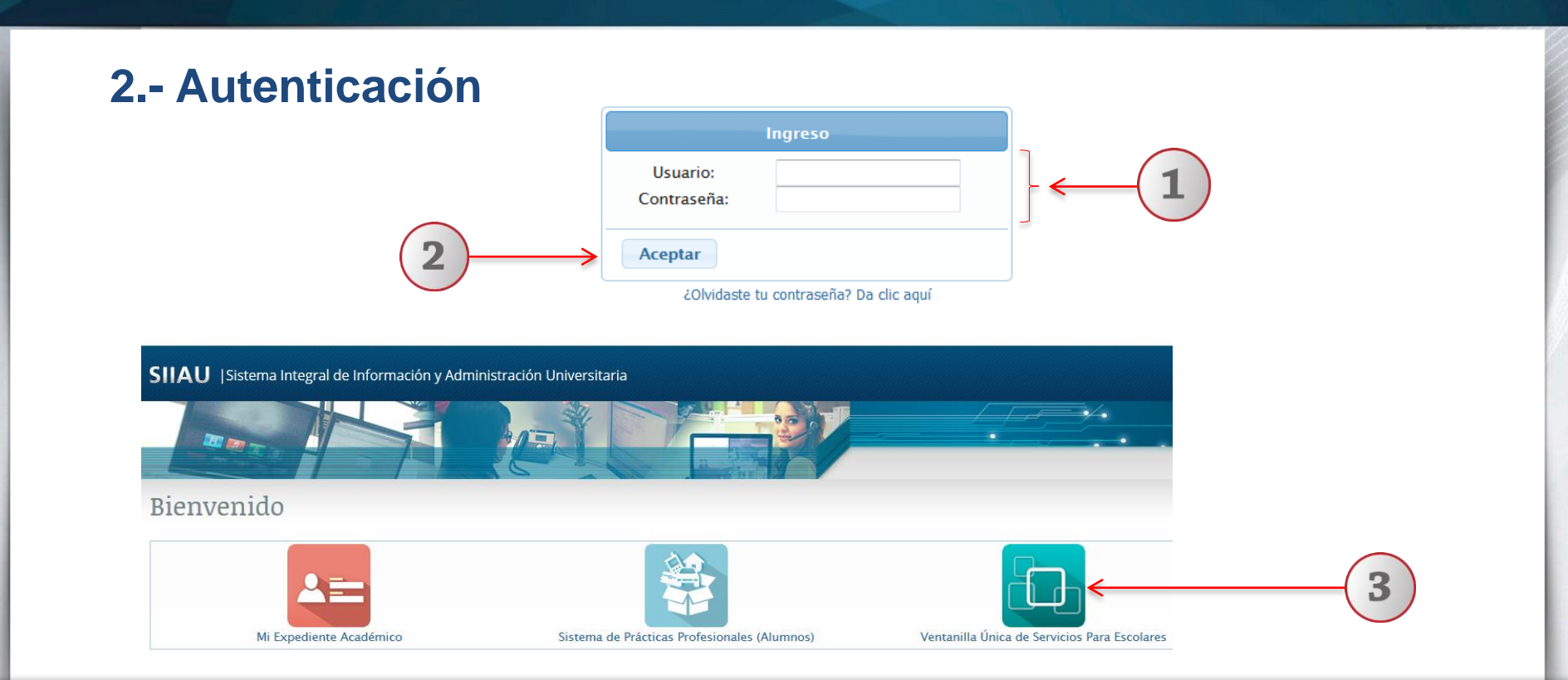

- 1) Teclee su Usuario y Contraseña.
- 2) De clic en "Aceptar", para ingresar al sistema.
- 3) Seleccione la opción de Ventanilla única de servicios para escolares

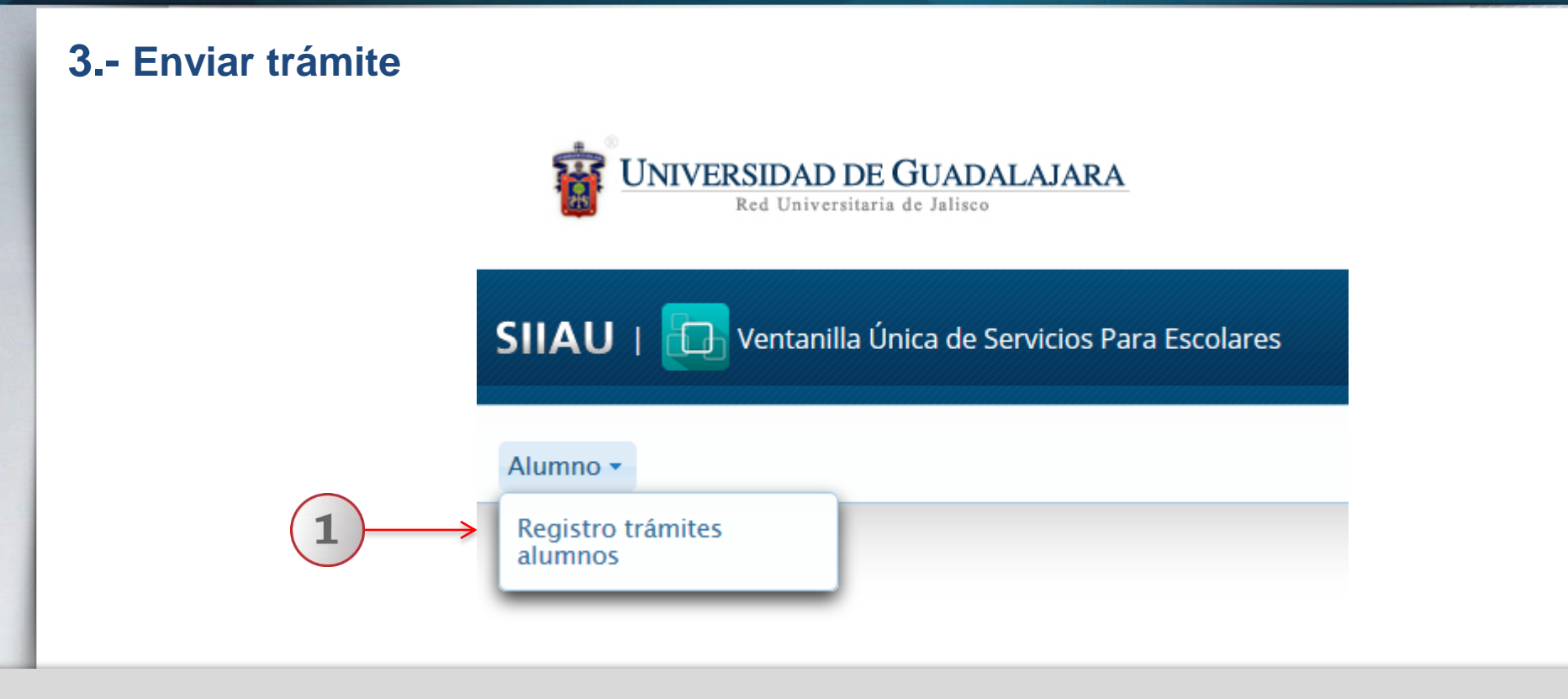

1) Utilizando la lista desplegable seleccione la opción de "Registro trámites alumnos".

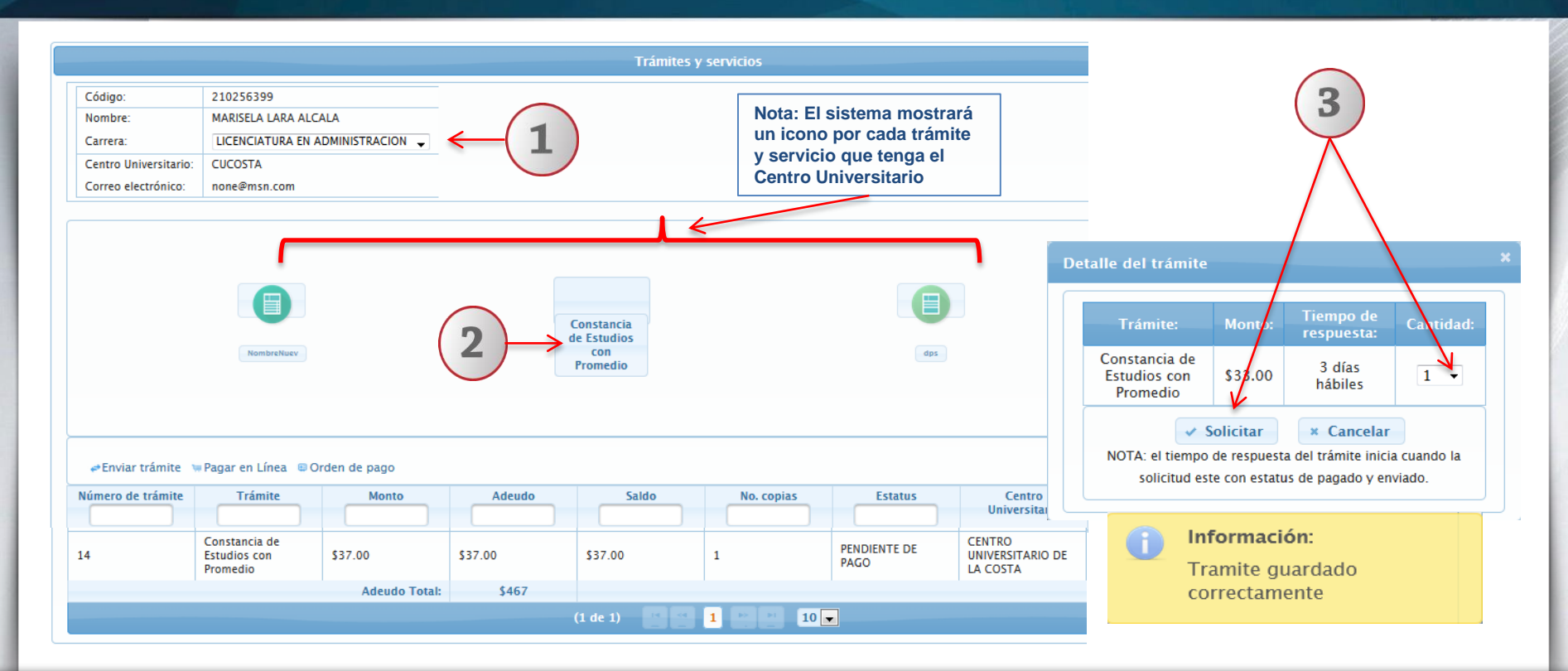

1) Para enviar un trámite, deberá seleccionar con lista desplegable, la carrera de adscripción del alumno. 2) Elija con un clic el trámite que desee solicitar. 3) El sistema desplegará una ventana que contiene el detalle del tramite seleccionado, con lista desplegable. elija la cantidad de copias y de un clic en el botón de "Solicitar" y el sistema le enviar un mensaje que el trámite fue guardado correctamente.

#### Registro de trámites y servicios

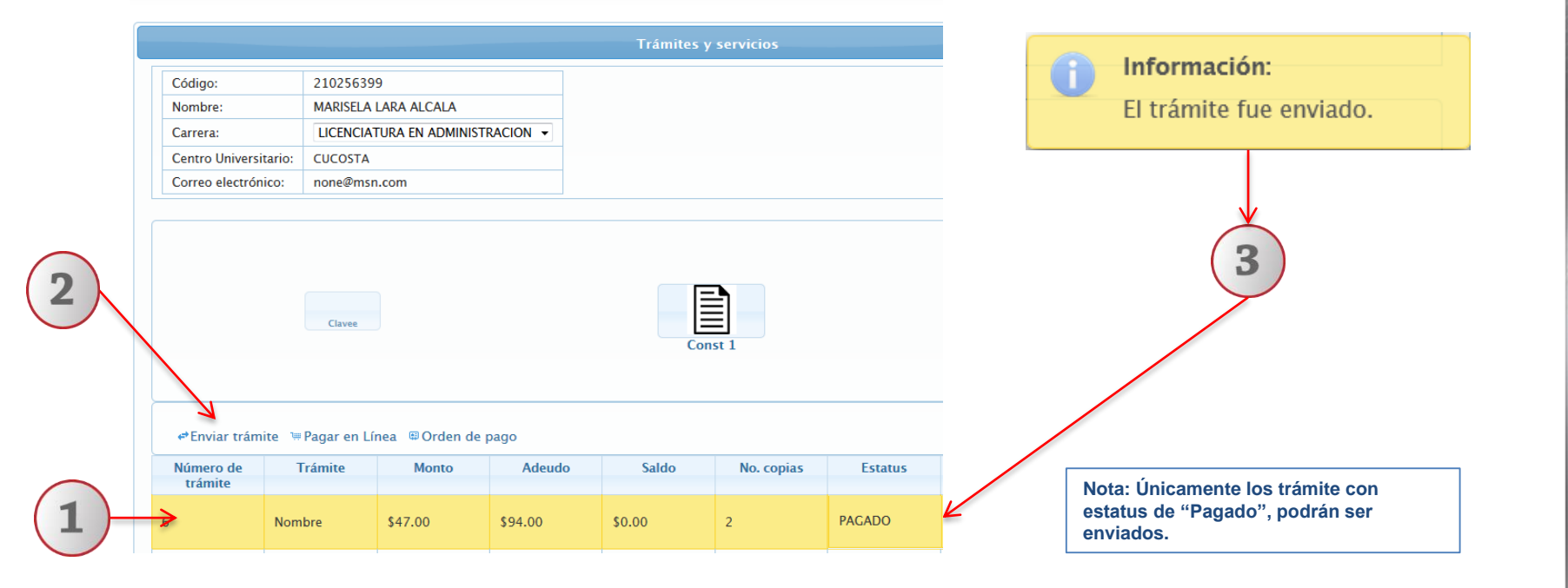

1) A continuación seleccione con un clic el trámite. 2) Dar clic en la opción de "Enviar trámite" 3) El sistema le notificará que el trámite fue enviado y cambiará su estatus.

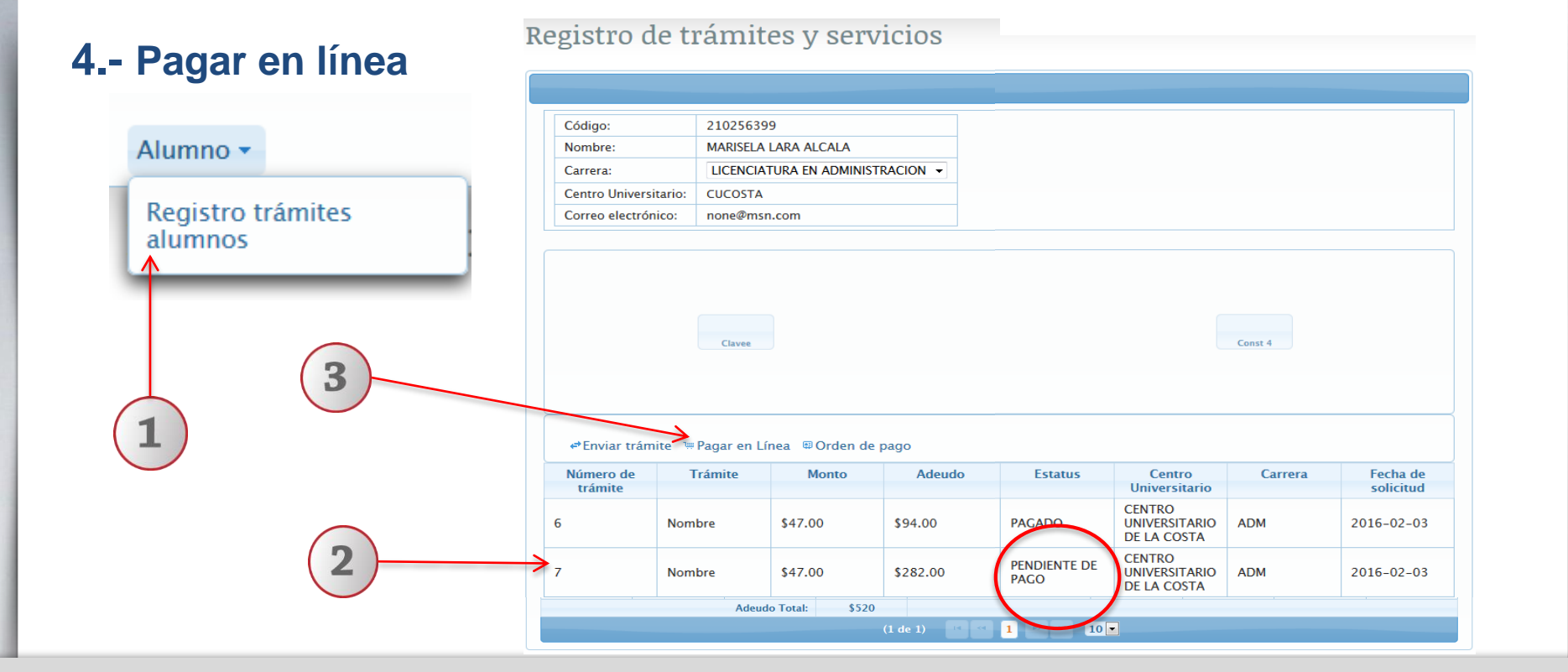

1) Ingrese al sistema de ventanilla única para escolares, en la opción de "Registro trámites alumnos". 2) Seleccione con un clic, el trámite con estatus pendiente de pago y que desee realizar pago en línea. 3) En seguida deberá dar clic en el botón "Pago en línea".

|                                                 |             | Pago con Tarjeta de Crédito<br>Por el momento se aceptan pagos vía internet utilizando tarjeta de crédito<br>Visa o MasterCard expedida por cualquier institución bancaria.                                                                                                    |  |
|-------------------------------------------------|-------------|----------------------------------------------------------------------------------------------------|--|
|                                                 | <b>1</b> →{ | Nombre: MARISELA LARA ALCALA<br>Referencia: 21025639922AF9C96D1BA16741E05400144<br>Concepto: PAGO UNIVERSIDAD DE GUADALAJARA<br>Cantidad: 282                                                                                                    |  |
| <b>Información:</b><br>Redireccionando al banco | <b>2</b> →{ | Para realizar su pago con tarjeta de crédito Visa o MasterCard, Ilene la siguiente información.     Titarjeta de electrónico     Código de crédito:     Vialda hasta :     Código de crédito:     Vialda hasta :     Código de crédito:     Vialda hasta :     Código de crédito:     Vialda hasta :     Código de crédito:     Vialda hasta :     Código de crédito:     Vialda hasta :     Código de crédito:     Vialda hasta :     Código de crédito:     Vialda hasta :     Código de crédito:     Vialda hasta :     Pagar     Pagar |  |

1) El sistema redirrecionará al alumno a la pantalla del formato de pago en línea, con datos de Nombre, referencia, concepto y cantidad. 2) Deberá completar la información requerida por el sistema en relación a la tarjeta de crédito. 3) Para finalizar el pago en línea, deberá dar clic en el botón "Pagar".

## 5.- Orden de pago

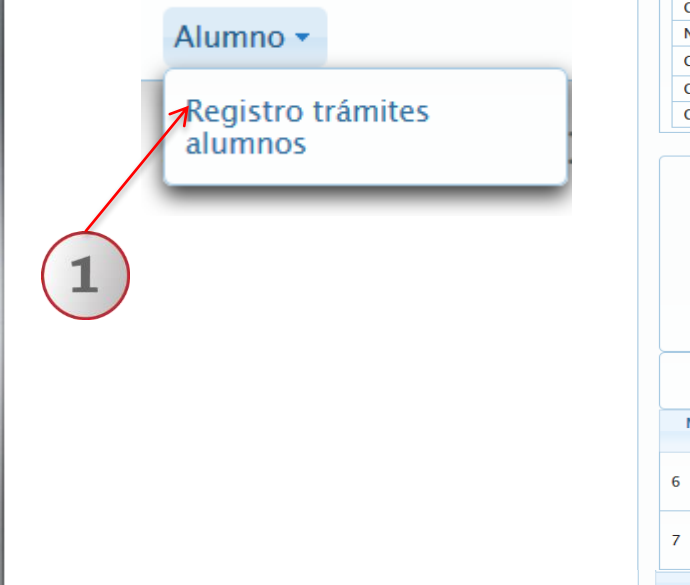

#### Registro de trámites y servicios

| Código:   210256399     Nombre:   MARISELA LARA ALCALA     Carrera:   LICENCIATURA EN ADMINISTRACION •     Centro Universitario:   CUCOSTA     Correo electrónico:   none@msn.com     Curce   Q     Curce   Q     Curce   Q     Curce   Q     Curce   Q     Curce   Q     Curce   Q     Curce   Q     Curce   Q     Curce   Q     Curce   Q     Curce   Q     Curce   Q     Curce   Q     Curce   Q   Const 4     Curce   Q   Const 4     Curce   Q   Const 4     PEnviar trámite   Pagar en Línea @ Orden de pago   Const 4     Número de<br>trámite   Trámite   Monto   Adeudo   Estatus   Centro<br>Universitario   Carrera   Fecha de<br>solicitud     Ga   Nombre   \$47.00   \$94.00   PACADO   Cintro Universitario   ADM   2016-02-03     De LA costa                                                                                                    |                                                                                       |                |                                  |          |                      |                                        |         |                       |  |  |
|----------------------------------------------------------------------------------------------------|---------------------------------------------------------------------------------------|----------------|----------------------------------|----------|----------------------|----------------------------------------|---------|-----------------------|--|--|
| Collago:   2102505393     Nombre:   MARISELA LARA ALCALA     Carrera:   LICENCIATURA EN ADMINISTRACION -     Centro Universitario:   CUCOSTA     Correo electrónico:   none@msn.com     curvee   2     curvee   2                                                                                                    | Cádina                                                                                | 21025620       | 0                                |          |                      |                                        |         |                       |  |  |
| Nombre:   MARISELA LARA ALCALA     Carrera:   LICENCIATURA EN ADMINISTRACION ~     Centro Universitario:   CUCOSTA     Correo electrónico:   none@msn.com     Clavee   2     Clavee   2     Permission   Const 4     Clavee   2     Clavee   2   Const 4     Clavee   2   Clavee   Const 4     Permission   Cantro   Carrera   Fecha de solicitud     Múmero de trámite   Trámite   Monto   Adeudo                                                                                                    | Codigo:                                                                               | 21025659       |                                  |          |                      |                                        |         |                       |  |  |
| Carrera:   LLCENCIATURA EN ADMINISTRACION ~     Centro Universitario:   CUCOSTA     Correo electrónico:   none@msn.com     Casee   2     Casee   2     Casee   2     Casee   2     Casee   2     Correo electrónico:   none@msn.com     Casee   2     Casee   2     Casee   2     Casee   2     Casee   2     Casee   2     Casee   2     Casee   2     Casee   2     Casee   2     Casee   2     Casee   2     Casee   2     Casee   2     Casee   2   Const 4     Casee   2   Const 4     Casee   2   Const 4     Pagar en Línea   © Orden de pago   Const 4     Número de<br>trámite   Trámite   Monto   Adeudo   Estatus   Centro<br>Universitario   Carrera   Fecha de<br>solicitud     G   Nomb                                                                                                    | Nombre:                                                                               | MARISELA       | MARISELA LARA ALCALA             |          |                      |                                        |         |                       |  |  |
| Centro Universitario:   CUCOSTA     Correo electrónico:   none@msn.com     Cuvee   2     Cuvee   Const 4     Cuvee   Const 4     e*Enviar trámite   Pagar en Línea   © Orden de pago     Número de trámite   Trámite   Monto   Adeudo   Estatus   Centro   Carrera   Fecha de solicitud     6   Nombre   \$47.00   \$94.00   PAGADO   CENTRO UNIVERSITARIO ADM   2016-02-03     7   Nombre   \$47.00   \$282.00   PENDIENTE DE OLI A COSTA   ADM   2016-02-03                                                                                                    | Carrera:                                                                              | LICENCIA       | LICENCIATURA EN ADMINISTRACION 🔻 |          |                      |                                        |         |                       |  |  |
| Correo electrónico:   none@msn.com     Correo electrónico:   none@msn.com     Course   2     Const 4   Const 4     Const 4   Const 4     Const 4   Const 4     e*Enviar trámite ** Pagar en Línea © Orden de pago   Const 4     Número de trámite   Trámite   Monto   Adeudo   Estatus   Centro   Carrera   Fecha de solicitud     6   Nombre   \$47.00   \$94.00   PAGADO   CENTRO   ADM   2016-02-03     7   Nombre   \$47.00   \$282.00   PENDIENTE DE PAGO   CENTRO UNIVERSITARIO ADM   2016-02-03     Adeudo Totai:   \$520   Status   Centro   Adm   2016-02-03                                                                                                    | Centro Universi                                                                       | tario: CUCOSTA |                                  |          |                      |                                        |         |                       |  |  |
| Clavee 2<br>Clavee Clavee Const 4<br>Const 4<br>Const 6<br>Const 6<br>Const | Correo electrón                                                                       | ico: none@msr  | i.com                            |          |                      |                                        |         |                       |  |  |
| Clavee 2<br>Clave Clave Const 4<br>Const 4<br>Const 4 |                                                                                       |                |                                  |          |                      |                                        |         |                       |  |  |
| Número de<br>trámite Trámite Monto Adeudo Estatus Centro<br>Universitario Carrera Fecha de<br>solicitud   6 Nombre \$47.00 \$94.00 PAGADO CENTRO<br>UNIVERSITARIO<br>DE LA COSTA ADM 2016-02-03   7 Nombre \$47.00 \$282.00 PENDIENTE DE<br>PAGO CENTRO<br>UNIVERSITARIO<br>DE LA COSTA ADM 2016-02-03                                                                                                    | Clavee 2<br>Const 4<br>← <sup>2</sup> Enviar trámite ™ Pagar en Línea ♥ Orden de pago |                |                                  |          |                      |                                        |         |                       |  |  |
| 6 Nombre \$47.00 \$94.00 PAGADO CENTRO<br>UNIVERSITARIO<br>DE LA COSTA ADM 2016-02-03   7 Nombre \$47.00 \$282.00 PENDIENTE DE<br>PAGDIENTE DE<br>LA COSTA CENTRO<br>UNIVERSITARIO<br>DE LA COSTA ADM 2016-02-03                                                                                                    | Número de<br>trámite                                                                  | Trámite        | Monto                            | Adeudo   | Estatus              | Centro<br>Universitario                | Carrera | Fecha de<br>solicitud |  |  |
| 7     Nombre     \$47.00     \$282.00     PENDIENTE DE PAGO     CENTRO UNIVERSITARIO DE LA COSTA     ADM     2016-02-03                                                                                                    | 6                                                                                     | Nombre         | \$47.00                          | \$94.00  | PAGADO               | CENTRO<br>UNIVERSITARIO<br>DE LA COSTA | ADM     | 2016-02-03            |  |  |
| Adeudo Total: \$520                                                                                                    | 7                                                                                     | Nombre         | \$47.00                          | \$282.00 | PENDIENTE DE<br>PAGO | CENTRO<br>UNIVERSITARIO<br>DE LA COSTA | ADM     | 2016-02-03            |  |  |
| (1 de 1) < < 1 >> 10 -                                                                                                    | Adeudo Total: \$520                                                                   |                |                                  |          |                      |                                        |         |                       |  |  |
|                                                                                                    |                                                                                       |                |                                  | (1 de 1) | 1 >> > 10            | •                                      |         |                       |  |  |

1) Ingrese al sistema de ventanilla única para escolares, en la opción de "Registro trámites alumnos". 2) En seguida deberá dar clic en el botón "Orden de Pago". Para finalizar el sistema generará la orden de pago con todos los adeudos del alumno.

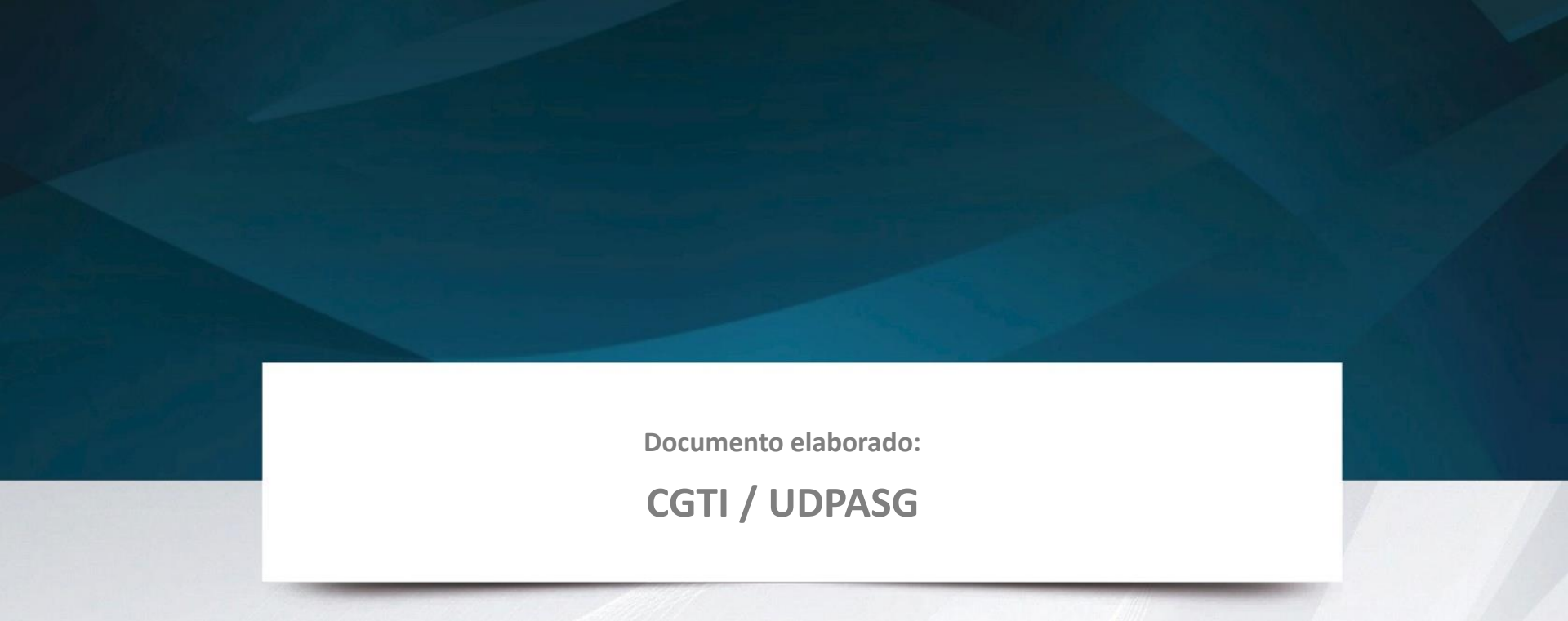

Para dudas sobre el funcionamiento del sistema de Ventanilla única de servicios para escolares, reportarlas a: Service Desk; teléfono: 3134 2221 extensión: 12221 o correo: <u>servicedesk@cgti.udg.mx</u>

> Versión 1 Marzo 2016